## How to configure TCP/IP on Windows-XP

To configure TCP/IP, follow these steps: Click **Start**,

### Click Control Panel,

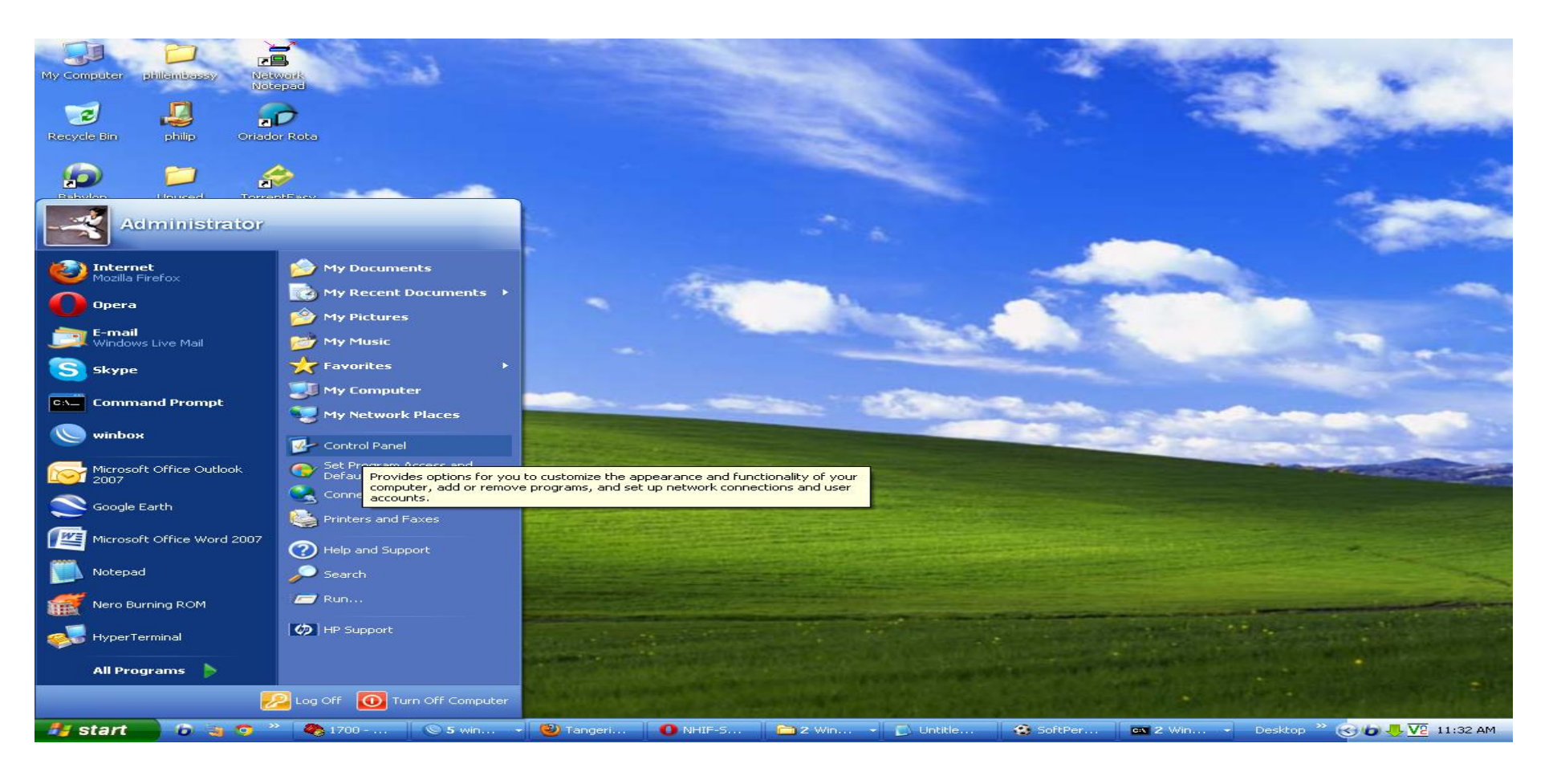

### 2.) Click Network and Internet Connections, Click Network Connections.

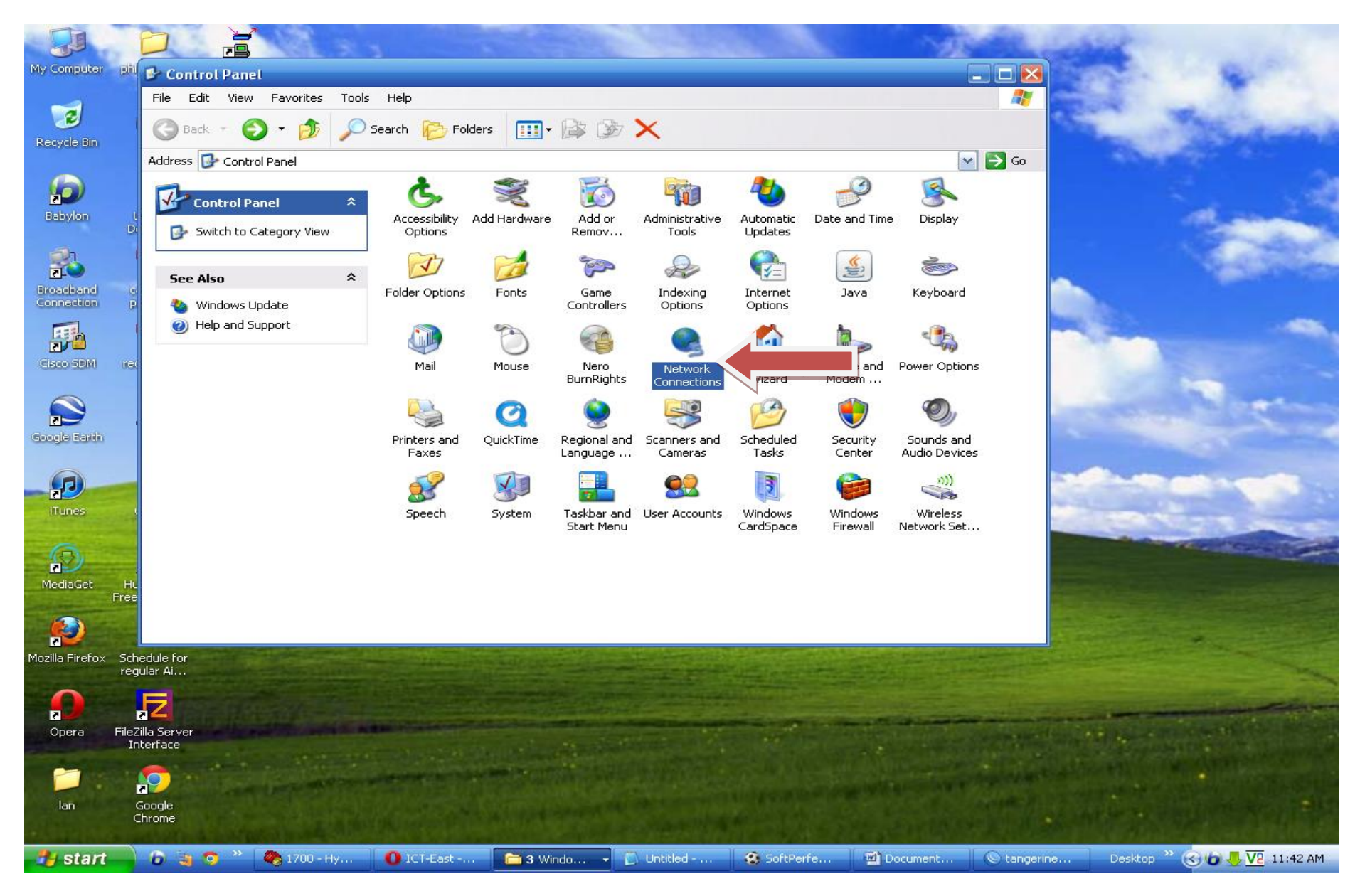

### 3.) Right-click the network connection that you want to configure, and then click Properties.

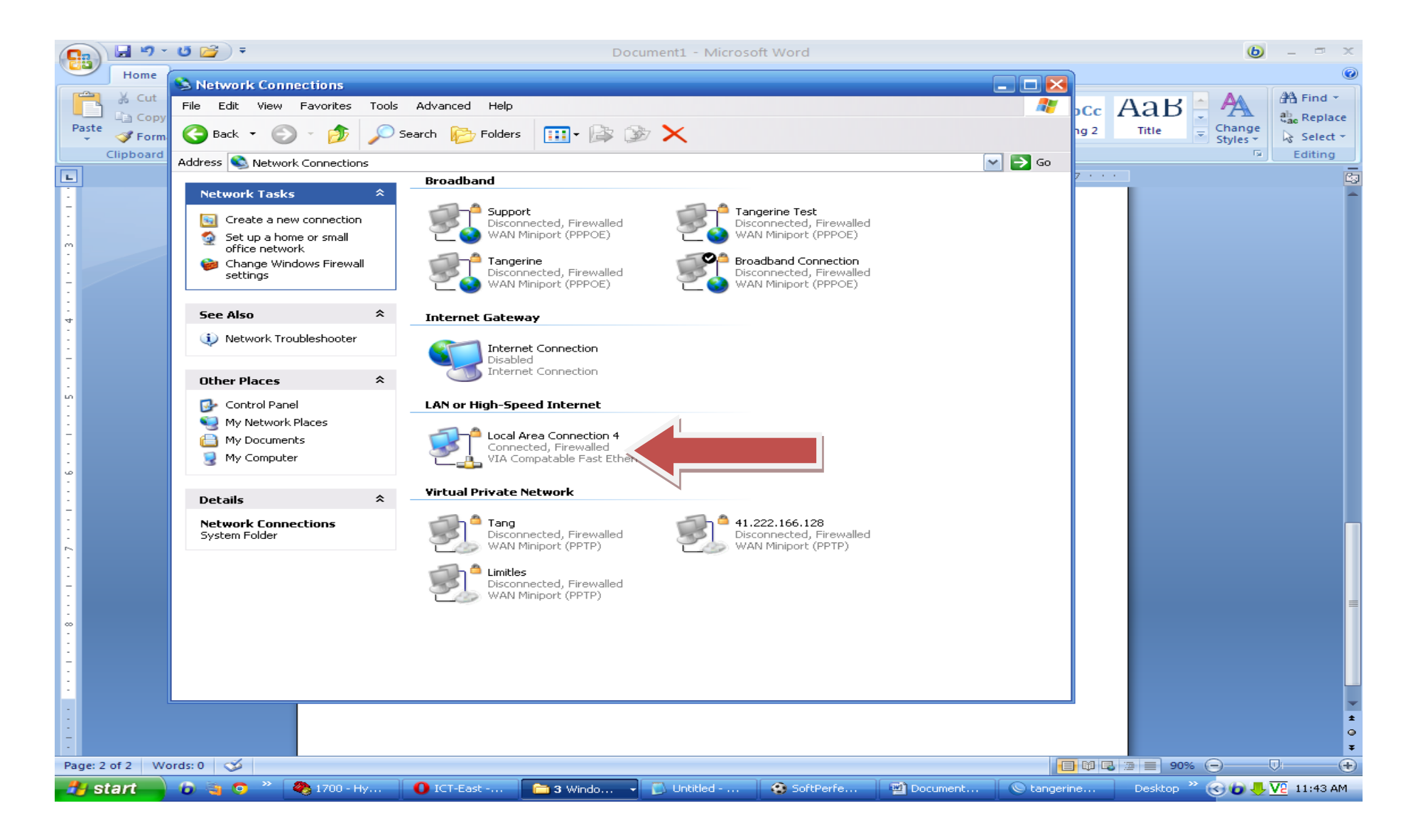

4.) On the **General** tab (for a local area connection), or the **Networking** tab (for all other connections), Click **Properties**.

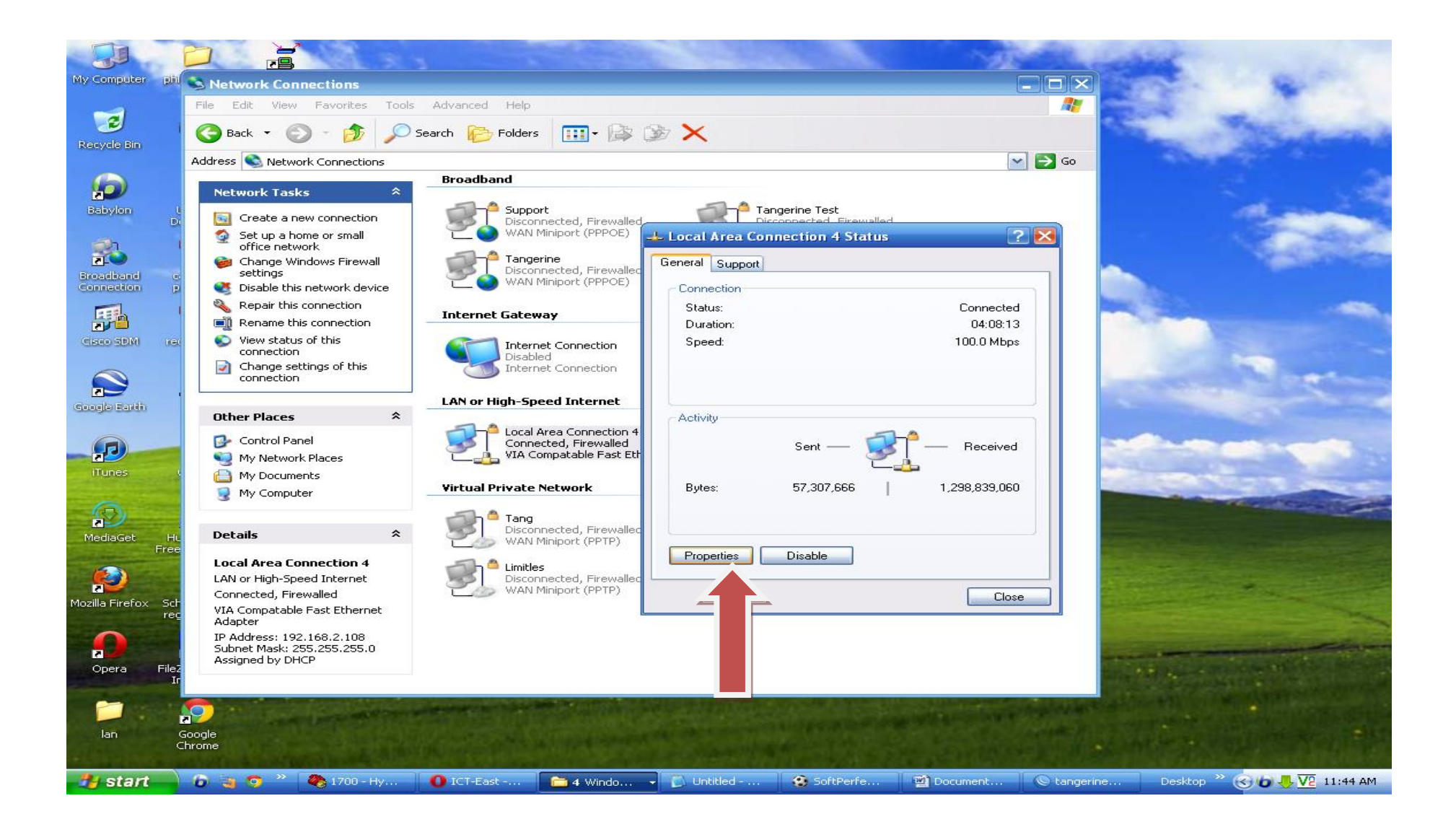

# 5.) Click **Internet Protocol (TCP/IP)**, and then Click **Properties**.

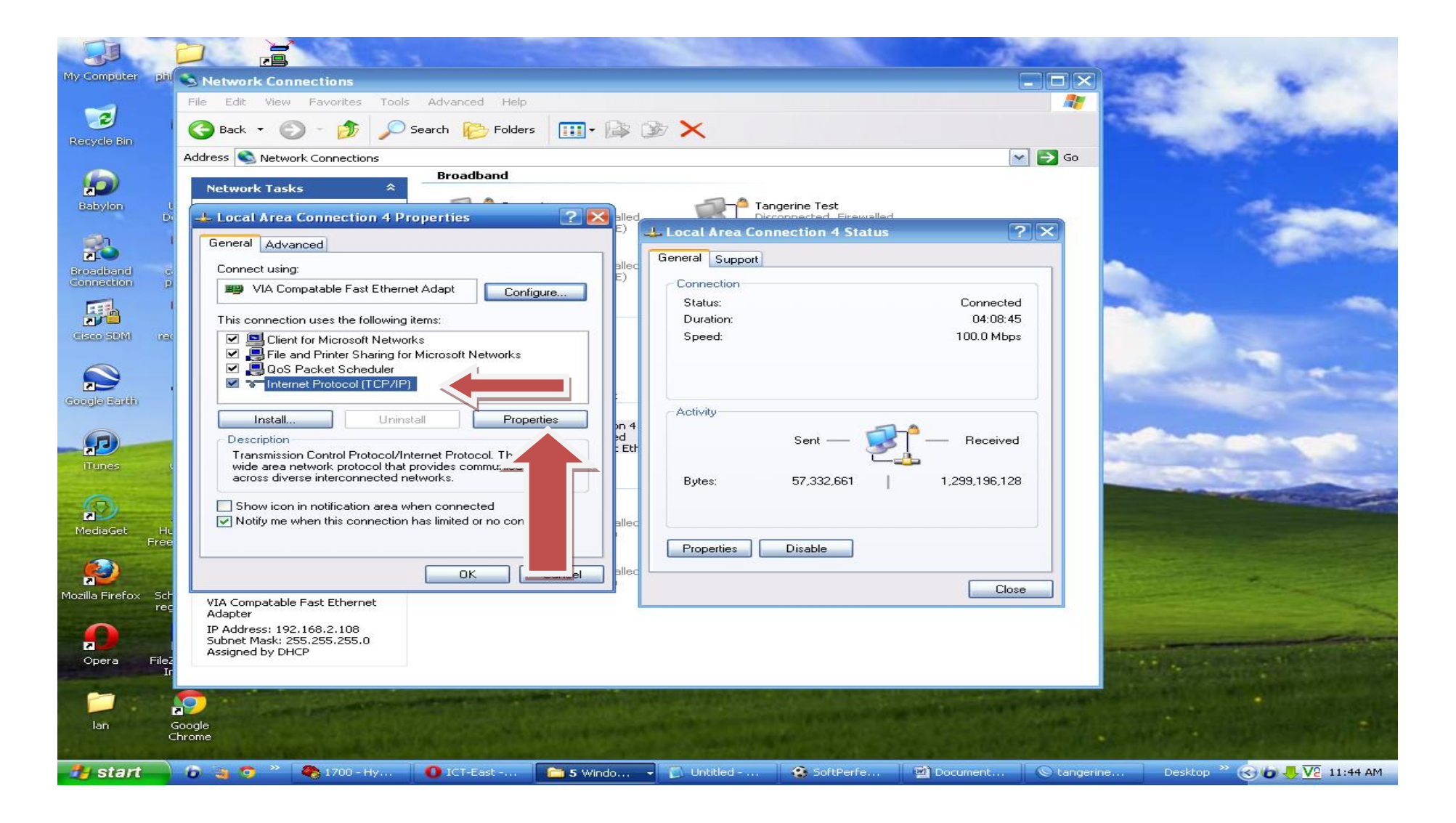

- 6.) If you want to obtain DNS server addresses from a DHCP server, a. click **Obtain DNS server address automatically**.

| My Computer dia                                   |                                                                                                    | 23 22                                                                                                    |                         |                                     |                    | -                    |
|---------------------------------------------------|----------------------------------------------------------------------------------------------------|----------------------------------------------------------------------------------------------------|-------------------------|-------------------------------------|--------------------|----------------------|
| Color Bin                                         | File Edit View Favorites                                                                                                    | Tools Advanced Help                                                                                                    |                         |                                     |                    | -                    |
| Babylon L                                         | Network Tasks                                                                                                    | Broadband                                                                                                    | Local Area Connection 4 | Status ?                            |                    | -                    |
| Connection p<br>Connection p<br>Cisco SDM rec     | Connect using:<br>VIA Compatable Fas<br>This connection uses the fr<br>Client for Microsof<br>Client for Microsof | Internet Protocol (TCP/IP) Properties<br>General Alternate Configuration<br>You can get IP settings assigned automatica<br>this capability. Otherwise, you need to ask you<br>the appropriate IP settings.<br>Obtain an IP address automatically | s 2 X                   | Connected<br>04:10:04<br>100.0 Mbps |                    |                      |
| Coordo Earth                                      | Install<br>Description<br>Transmission Control Pro<br>wide area network proto<br>across diverse interconr                                                                                                    | O Use the following IP address: IP address: Subnet mask: Default gateway: O Obtain DNS server address automatica                                                                                                    |                         | - Received<br>88   1,300,081,980    |                    |                      |
| MediaGet Hu<br>Free<br>Mozilla Firefox Sch<br>reg | VIA Compatable Fast Ethern<br>Adapter                                                                                                    | O Use the following DNS server addresse<br>Preferred DNS server:<br>Alternate DNS server:                                                                                                    | Advanced                | Close                               |                    |                      |
| Opera Filez<br>Ir<br>Jan d                        | IP Address: 192.168.2.108<br>Subnet Mask: 255.255.255.<br>Assigned by DHCP                                                                                                    |                                                                                                    | OK Cancel               |                                     |                    |                      |
| 🔧 start 🚽                                         | 🔓 🍓 🧿 🎽 🦓 1700 - Н                                                                                                    | ly 🚺 ICT-East 🛅 5 Windo                                                                                                    | 🚽 🚺 Untitled 🤹 SoftF    | Perfe                               | 🔘 tangerine Deskto | p 🐣 🎯 🔂 🕂 🔽 11:45 AM |

## 7.) If you want to manually configure DNS server addresses,

click **Use the following DNS server addresses**, and then type the preferred DNS server and alternate DNS server IP addresses in the as follows:

**Preferred DNS server** : 41.222.160.82 **Alternate DNS server** : 41.222.160.83

|                                                                           |                                                                                                    |                                                                                                    |                                                                                        |                 | A DECEMBER OF                                                    | 11-ASSA        |                            |
|---------------------------------------------------------------------------|----------------------------------------------------------------------------------------------------|----------------------------------------------------------------------------------------------------|----------------------------------------------------------------------------------------|-----------------|------------------------------------------------------------------|----------------|----------------------------|
| My Computer phi                                                           | S Network Connections                                                                                                    |                                                                                                    |                                                                                        |                 |                                                                  | ×              | ALC: NO                    |
| 🥑<br>Recycle Bin                                                          | File Edit View Favorites                                                                                                    | Tools Advanced Help                                                                                                    | • 🕼 🎯 🗙                                                                                |                 |                                                                  |                | Thereas                    |
|                                                                           | Address SNetwork Connection:                                                                                                    | in the second second                                                                                                    |                                                                                        |                 |                                                                  |                |                            |
| Babylon L<br>Dr                                                           | Network Tasks                                                                                                    | 4 Properties                                                                                                    | E)                                                                                     | rine Test       | হহ                                                               |                | diama a                    |
| <b>3</b>                                                                  | General Advanced                                                                                                    |                                                                                                    | General Support                                                                        | Scholl 4 Status |                                                                  |                | Contraction of the         |
| Broadband G                                                               | Connect using:                                                                                                    | Internet Protocol (TCP/IP) Pro                                                                                                    | perties                                                                                | 2 💌             |                                                                  |                |                            |
| Connection p<br>Cisco SDM rec<br>Coccele Earth<br>Flures c<br>MediaGet Hu | VIA Compatable Fas<br>This connection uses the fr<br>Client for Microsof<br>Good Client for Microsof<br>Good Client for Microsof<br>Good Client for Microsof<br>Good Client for Microsof<br>Good Client for Microsof<br>Client for Microsof<br>Good Client for Microsof<br>Install<br>Description<br>Transmission Control Provide area network proto<br>across diverse intercom<br>Show icon in notification<br>Notify me when this cor | General Alternate Configuration<br>You can get IP settings assigned at<br>this capability. Otherwise, you need<br>the appropriate IP settings.<br>Obtain an IP address automati<br>Use the following IP address:<br>IP address:<br>Subnet mask:<br>Default gateway:<br>Obtain DNS server address au<br>Obtain DNS server<br>Preferred DNS server | tomatically if your network supports<br>to ask your network administrator for<br>cally | 936             | Connected<br>04:11:29<br>100.0 Mbps<br>Received<br>1,301,003,718 |                |                            |
| Free                                                                      |                                                                                                    | Alternate DNS server:                                                                                                    | 41 . 222 . 160 . 83                                                                    |                 |                                                                  |                |                            |
| Mozilla Firefox Sch<br>rec                                                | VIA Compatable Fast Ethern<br>Adapter                                                                                                    |                                                                                                    | Advanced                                                                               |                 | Close                                                            |                |                            |
| Opera Filez<br>Ir                                                         | IP Address: 192.168.2.108<br>Subnet Mask: 255.255.255.<br>Assigned by DHCP                                                                                                    |                                                                                                    | OK Cano                                                                                | cel             |                                                                  |                |                            |
| lan c                                                                     | socale<br>hrome                                                                                                    |                                                                                                    |                                                                                        |                 |                                                                  |                |                            |
| 🥙 start                                                                   | 🔞 🍓 🧔 🐣 🧶 1700 - H                                                                                                    | y 🚺 ICT-East 🛅 5 V                                                                                                    | vindo 👻 🚺 Untitled                                                                     | 🔕 SoftPerfe 🛛 🗐 | ) Document 📗 🔘 tanç                                              | jerine Desktop | » 🕑 🕹 🐥 <u>V2</u> 11:47 АМ |